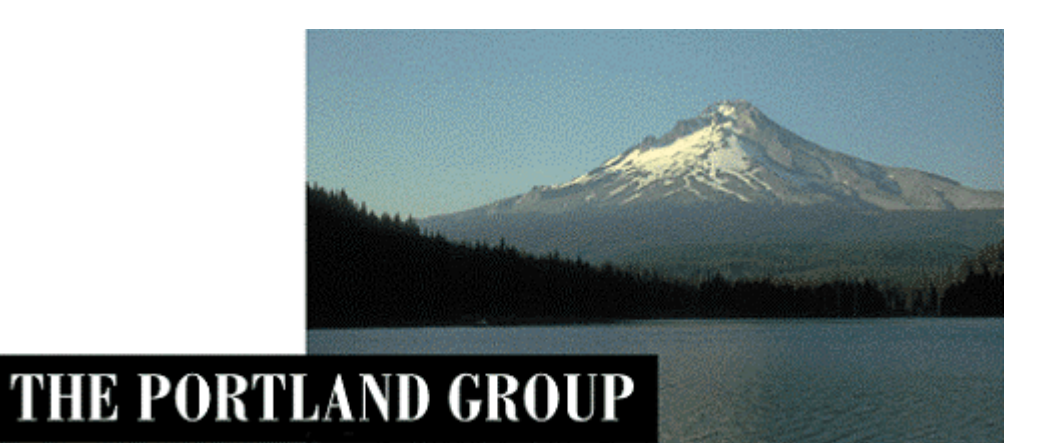

# PGI<sup>®</sup> Workstation/Server 2012 PGI<sup>®</sup> Accelerator<sup>™</sup> Workstation/Server 2012

Linux版 (Release 2012) - インストールの手引き -

> PGIインストール関係の日本語ドキュメントは、以下の URL に全てアーカ イブしてあります。オンラインでご覧になりたい場合は、以下の URL にア クセスしてください。

http://www.softek.co.jp/SPG/Pgi/inst\_document.html

2012年2月版 (Rev. 12.2-B)

株式会社 ソフテック HPC ソリューション部

(http://www.softek.co.jp/SPG/)

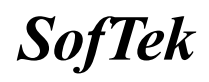

# 目 次

| 1  | はじ                                                                               | めに                                                                                                    | . 1                              |
|----|----------------------------------------------------------------------------------|----------------------------------------------------------------------------------------------------|----------------------------------|
|    | 1.1<br>1.2<br>1.3                                                                | 本文書の内容<br>PGI 製品のソフトウェア情報パッケージについて<br>ライセンス形態                                                                                                    | .1<br>.1<br>.1                   |
| 2  | Web                                                                              | アカウントの確認とアカウントの有効化                                                                                                    | . 2                              |
|    | 2.1<br>2.2                                                                       | PGI WEB アカウントの事前確認(新規購入のお客様)                                                                                                    | . 2<br>. 2                       |
| 3  | PGI                                                                              | コンパイラのインストール準備                                                                                                    | . 3                              |
|    | 3. 1<br>3. 2<br>3. 3<br>3. 4<br>3. 5                                             | インストールに必要なディスク容量および GNU パッケージ<br>PGI ACCELERATOR コンパイラ(GPU アクセラレータ機能付き)製品のための事前準備<br>弊社発行の「ユーザ登録書(ライセンス証書)」の準備<br>PGI ソフトウェアの準備<br>インストールにおける LANG 環境変数の設定.                    | .3<br>.3<br>.4<br>.4<br>.4       |
| 4  | ソフ                                                                               | 7トウェアのインストール                                                                                                    | . 5                              |
|    | 4.1<br>4.2<br>4.3<br>4.4                                                         | インストールスクリプトの実行<br>ライセンスキーファイルの自動取得手続き<br>FLEXLM ライセンス管理ソフトウェア動作の確認<br>PGI コンパイラ実行のための環境変数、パスの設定(ユーザ環境の設定)                                                                      | . 5<br>. 8<br>11<br>11           |
| 5  | 手動                                                                               | かでライセンスキーの設定を行う場合の方法                                                                                                    | 12                               |
|    | 5. 1<br>5. 2<br>5. 3<br>5. 4<br>5. 5<br>5. 6                                     | LICENSE. INFO の出力と正式ライセンスの取得<br>ライセンスファイル (LICENSE. DAT)の確認と配置<br>FLEXIM ライセンス管理起動スクリプトの確認.<br>ライセンス・デーモンをシステム起動時に自動的に起動する設定(手動で設定する場合)<br>FLEXIM ライセンス・デーモンの起動<br>リリース番号チェック. | 12<br>13<br>14<br>14<br>14<br>15 |
| 6. | そ                                                                                | の他の設定等                                                                                                    | 16                               |
|    | <ol> <li>6. 1</li> <li>6. 2</li> <li>6. 3</li> <li>6. 4</li> <li>6. 5</li> </ol> | 他のマシンにインストールして使用する際のライセンスの設定 (PGI SERVER)<br>MPICH ライブラリ環境のカスタマイズ<br>一般ユーザでのコンパイラ利用環境の設定<br>オンラインドキュメントの参照<br>更新ソフトウェアの適用 (リビジョンアップ)                                           | 16<br>17<br>17<br>18<br>18       |
| 6  | サオ                                                                               | ペートサービスについて                                                                                                    | 18                               |
|    | 6.1<br>6.2                                                                       | 初期サポートサービス                                                                                                    | 18<br>19                         |

# 1 はじめに

# 1.1 本文書の内容

本文書は、PGI (Accelerator) Workstation / Server 製品のインストールおよびライセンス 設定方法を記述したドキュメントです。

# 1.2 PGI 製品のソフトウェア情報パッケージについて

弊社にて PGI 製品の「ソフトウェア情報パッケージ(サブスクリプション)」を用意してお ります。ソフトウェア情報パッケージをご購入頂くことにより、以下のサービスが受けられ ます。

- サブスクリプション契約期間中におけるソフトウェア製品の無償バージョンアップ
  - 電子メール等によるコンパイラ利用上のテクニカル・サポート
- 現在利用している製品より価格が上位の製品へのアップグレードにおける特典

同パッケージを未購入の方でも、製品出荷後 30 日間はインストールに関するサポートサー ビス(電子メール、FAX のみ)を受けることができます。ソフトウェア情報パッケージで提 示しております内容を希望される場合は、本パッケージのご購入が必要となります。

ソフトウェア情報パッケージの有効期間は、出荷セットに同梱致しました「ソフテック エ ンドユーザ登録用紙」の「プロダクト情報」の欄に記載されておりますのでご確認下さい。 また、本パッケージは製品ご購入後1年間有効(製品ご購入時に設定される無償保証期間は 含みません)とし、2年目以降もご希望のユーザ様には、継続購入して頂く必要がございま す。

## 1.3 ライセンス形態

PGI (Accelerator) Workstation / Server コンパイラのライセンス形態は、FLEX1m 形式の ライセンスとなります。下記に本製品のライセンス形態と制限事項を説明致します。

| ライセンスタイプ | 内容                            |
|----------|-------------------------------|
| FLEXIm形式 | 任意のユーザアカウントでコンパイラを使用できます。コンパイ |
|          | ルを同時に行えるユーザ数の制限があります。また、ネットワー |
|          | クカードが実装されている必要があること、およびライセンスサ |
|          | ーバ・デーモンを起動する必要があります。          |

表 1 ライセンスの形態

PGI (Accelerator) Workstation 製品:

この製品は、1 台の特定されたシステム上でのみ(ノードロック形式)、かつ、同時に1 名のみが PGI コンパイラを使用できます。したがって、こ**の同一システム上**で、FLEX1m ライセンス管理ソフトウェアも動作させる必要があります。

## PGI (Accelerator) Server 製品:

この製品は、同じネットワーク上の任意の Linux システムで PGI コンパイラをインスト ールし、使用できます。ネットワーク上で、コンパイルを同時に行えるユーザ数は、ご 購入頂きました製品タイプによって異なります。ネットワーク上にライセンスを管理す るための FLEX1m ライセンス管理サーバ(このサーバ上でコンパイラも動作させることが できます)を立ち上げる必要があります。本書では、この「FLEX1m ライセンス管理サー バ」となるシステムに、PGI コンパイラをインストールすることを想定して記述してい ます。

PGI のライセンスキーは、eth0 ネットワークカードの Mac アドレスに基づいて生成されてい るため、下記の動作を FLEX1m ライセンス管理用のシステムに行った場合、ライセンスキー が無効となり、PGI コンパイラの再インストールおよびライセンスキーの再発行が必要とな りますのでご注意下さい。

- PGI (Accelerator) Workstation 製品の場合はライセンスを別システムへ移行する時
- PGI Server 製品の場合、FLEX1m ライセンス管理サーバを別のシステムへ移行する時
- マザーボードを交換したとき(結果的にネットワークカードの変更)
- ネットワークカードを別のスロットへ移動したとき
- ネットワークカードをマザーボードから抜き、新しいカードと交換したとき

# 2 Web アカウントの確認とアカウントの有効化

### 2.1 PGI Web アカウントの事前確認(新規購入のお客様)

PGI 製品ライセンスを新規に購入したお客様には、購入時のユーザ情報にもとづいて、PGI 社のライセンス管理用のWebアカウントが自動的に作成されております。このアカウント名 は、登録ユーザの電子メールアドレスとなっており、本アカウントを最初に使用する前に、 「アカウントの有効化(アクティベーション)」が必要です。

PGI コンパイラをインストールする前に、必ず、ご自身の Web アカウントの有効化を行って ください。PGI2010 リリースから、インストール中に、新規ライセンスキーファイルの自動 取得手続きと自動でのライセンスファイルのセットアップができるようになりました。この 手続きは、購入したお客様の Web アカウントが既に「有効化」されていなければできません。 なお、インストール中にこうしたライセンスキーファイルの自動取得を行わずに、従来通り、 別途、ご自身で PGI 社の Web サイトから入手する方法もできます。

アカウントの有効化(アクティベーション)に関しての詳細は、別紙「PGI ライセンス発行の 手引き」の4ページの1.1項に説明しております。あるいは、弊社 Web サイトの以下の URL にて、説明しておりますのでご参照ください。アカウントの有効化した後、改めてログイン できるかどうかをご確認して下さい。

http://www.softek.co.jp/SPG/Pgi/keyissue.html

### 2.2 現在使用中のお客様(バージョンアップを行うお客様)の場合

現在、すでに PGI 製品ライセンスを有しており、コンパイラをお使いのお客様は PGI 社のラ イセンス管理用の Web アカウントを既にお持ちになっております。したがって、上記 2.1 項 で述べたアカウントの有効化の作業は一切必要ありません。

また、PGI 2010 リリースから、<u>インストール中に</u>、ライセンスキーファイルの自動取得手続 きと自動でのライセンスファイルのセットアップができるようになりましたが、これは<u>新規</u> ライセンスキーの取得だけではなく、旧バージョン用のライセンスキーを現在使用している 同一のシステム用に、サブスクリプション更新後の新ライセンスキーを自動的に<u>更新セット</u> <u>アップ</u>することも可能となっております。但し、何らかの問題で、自動ライセンスキーのセ ットアップができないような場合でも、従来通り、手動で新ライセンスキーの取得とセット が可能です。従って、インストール中にこうした「セットアップ時のエラー」が生じた場合 でも、この自動ライセンスキーの設定作業は、PGI ソフトウェアの実装が終了した後の手続 きとなっていますので、PGI インストール自体は正常に終了しております。ご安心下さい。 PGI ソフトウェアのインストールのスクリプトが終了してから、再度、オフラインで、ライ センスキーの取得を行って下さい。この方法は、本書の5章「手動でライセンスキーの設定 を行う場合の方法」に説明しております。

#### (補足注意事項)

PGI Server ネットワークフローティング・ライセンスの場合で、「FLEX1m ライセンスサーバ」 の構成を 3 台のサーバによる冗長構成で行う場合は、「ライセンスキーの自動取得手続き」 は行えません。この場合は、5 章で説明するオフライン(手動)でライセンスキーを取得し て下さい。

# 3 PGI コンパイラのインストール準備

# 3.1 インストールに必要なディスク容量および GNU/Linux パッケージ

PGI コンパイラをインストールする際は、一時的に約 800 MB (ダウンロードファイルは約 450 MB 使用)のハードディスク容量が必要になります。 インストールするマシンのディスク容量を事前にご確認下さい。

その他、Linuxシステムは、「GNU gcc、gcc-c++」と「gcc-fortran」の開発環境用のパッケ <u>ージがインストールされている必要</u>があります。これらのパッケージがインストールされて いない場合は、PGI コンパイラのインストール前に、必ずこれらのパッケージの追加を行っ て下さい。必要となる GNU パッケージについては、以下の URL(弊社の PGI FAQ (2))に詳細 に説明しておりますのでご参照下さい。

(GNU GCC パッケージについて)http://www.softek.co.jp/SPG/Pgi/FAQ/faq2.html#002(Red Hat の場合の一例)http://www.softek.co.jp/SPG/Pgi/FAQ/faq2.html#019(SUSE の場合の一例)http://www.softek.co.jp/SPG/Pgi/FAQ/faq2.html#017(Fedora の場合の一例)http://www.softek.co.jp/SPG/Pgi/FAQ/faq2.html#018(Ubuntu の場合の一例)http://www.softek.co.jp/SPG/Pgi/FAQ/faq2.html#020

PGI 12.1 以降では、さらに Linux 上に Linux Standard Base(LSB) package の実装が必須 です。これが実装されていない場合、FLEX1m ライセンス・マネージャのソフトウェア動作に 問題が生じる場合があります。この導入に関する FAQ は、以下の URL で示す弊社ホームペー ジに掲載しています。

http://www.softek.co.jp/SPG/Pgi/FAQ/faq3.html#024

# 3.2 PGI Accelerator コンパイラ(GPU アクセラレータ機能付き)製品のための事前準備

PGI Accelerator Workstation/PGI Accelerator Server ライセンス製品の場合は、NIVIDIA 社 GPU の <u>CUDA 用ドライバ</u>を事前にインストールしていただく必要があります。NVIDIA 社の CUDA 用ソフトウェアの説明とその入手は、以下の URL で可能です。各 OS 用のソフトウェア が提供されておりますので、適切なものを入手し、事前にインストールをお願いします。検 索エンジンで、"CUDA toolkit" で検索してください。あるいは、以下の NVIDIA 社のページ から、「GET Latest CUDA Toolkit Production Release」のアイコンをクリックして下さい。

http://developer.nvidia.com/cuda-toolkit

上記 CUDA のページでは、主に以下の三つのソフトウェア群が示されます。

- 1. <u>CUDA ドライバ</u> 2. CUDA ツールキット 3. CUDA SDK コードサンプル
- 上記のうち、PGI Accelerator で必要とするソフトウェアは、CUDA ドライバのみです。「CUDA

ツールキット」の中に含まれる CUDA ライブラリやアセンブラ等の PGI コンパイルで必要な tools は、PGI ソフトウェアの中にバンドルされ (PGI 2012 では、その時点で対応する CUDA Toolkit バージョンがバンドルされています)、自動的にインストールされますので、PGI コ ンパイラの用途だけということであれば「CUDA ツールキット」の実装は必要ありません。 「CUDA SDK コードサンプル」も PGI の用途には、インストールする必要がありません。

但し、一般的な NVIDIA 社が提供する CUDA 環境をきちんと構築しておくと言うことであれば、 NVIDIA 社が推奨する方法で、上記の三つのソフトウェア群をインストールしておくことをお 勧めします。

### 3.3 弊社発行の「ユーザ登録書(ライセンス証書)」の準備

お手元に、弊社発行の「ユーザ登録書(ライセンス証書)」をご用意下さい。この証書の中 に、購入いただいた製品ライセンスの PIN 番号情報等が記載されております。また、PGI 社 の Web アカウント(=ご登録 e-mail アドレス)も記載されております。複数のご購入 PIN をお持ちの方は、後述する「ライセンスキーの自動取得」の際に、当該 PIN 番号を指定する 必要があります。

#### 3.4 PGI ソフトウェアの準備

本コンパイラ製品をインストールする際は、<u>「ルート (root) 権限」でのインストール</u>を行っ てください。なお、すでに <u>PGI の評価版ソフトウェアをインストール済みの場合は、5 章の</u> <u>正式ライセンスキーの取得から手続きを開始</u>してください。

PGI コンパイラのソフトウェアは、弊社のサイトから最新(直近)のソフトウェアをダウン ロードしてご使用ください。別紙「PGI 製品ダウンロードの手引き」を参考にコンパイラ製 品をダウンロードし、任意のディレクトリに置きます。これは、下記 4.1 項で述べる、正式 に PGI コンパイラをインストールしようとするディレクトリ(例えば、/opt/pgi)とは異な る場所においてください(例えば、大きな領域を有する/tmp/PGI 等に展開する)。 コンパイラは、tar.gz 形式で提供しておりますので、下記の様なコマンドでカレントディレ クトリに解凍して下さい。なお、コンパイラをインストール終了した場合は、この解凍ファ

イル、並びに展開したディレクトリ(例えば、/tmp/pgi)を消去しても構いません。

% tar zxvf pgilinux-12\*.tar.gz

### 3.5 インストールにおける LANG 環境変数の設定

本製品は英語環境での使用を前提としているため、コンパイラのインストール時においては、 環境変数 LANG を英語にする必要がございます。RedHat Linux、SUSE Linux を日本語モード でご使用の場合は、以下のコマンドで環境変数 LANG を必ず変更した上でコンパイラのイン ストールを開始して下さい(変更されない状態でインストールを行いますとコンパイラ使用 時に "/usr/bin/ld: cannot open ./crtbegin.o"等のエラーが発生します)。

以下のコマンドで、現在の LANG 変数の内容を確認してください。

- # env | grep LANG
- # LANG=en\_US (=C または==en\_US でない場合は、以下の設定を行ってください)

# export LANG=C (または、export LANG=en\_US) [sh、bashの場合] # setenv LANG C (または、setenv LANG en\_US) [csh、tcshの場合]

(注) PGI コンパイラは、上記英語モードでインストール後、日本語モードの環境下でも動作 致しますが、予期せぬ不具合が発生することがあります。弊社のコンパイラ動作保証は、英 語モードの環境のみとさせて頂きますことをご了承下さい。

# 4 ソフトウェアのインストール

# 4.1 インストールスクリプトの実行

インストールの準備が整いましたら、インストールスクリプトを実行し、コンパイラを指定 するディレクトリにインストールします。以下の作業は root ユーザ権限で行って下さい。

ダウンロードした製品ソフトウェアを使用する際のインストーラの起動は、ファイルを展開 したディレクトリ上に存在する install スクリプトを実行します。下記のコマンドで実行し て下さい。

# ./install

上記スクリプトを実行すると、下記の様にライセンス同意書が出力されますのでスペースキ ーなどでスクロールし、最後に同意(accept)かそうでないか(decline)を入力します。(同意 しない場合はここでインストーラは終了します。)

#### 〈途中略〉

YOU ACKNOWLEDGE THAT YOU HAVE READ THIS AGREEMENT AND AGREE TO BE BOUND BY ITSTERMS. YOU FURTHER AGREE THAT IT IS THE COMPLETE AND EXCLUSIVE STATEMENT OFAGREEMENT BETWEEN US WHICH SUPERSEDES ANY PRIOR AGREEMENT, ORAL OR WRITTEN, ANYPROPOSAL AND ANY OTHER COMMUNICATIONS BETWEEN US RELATING TO THE SUBJECT MATTER OF THIS AGREEMENT.

Do you accept these terms? [accept, decline] accept <enter> ← (accept と入力して enter キーを押します)

次に、インストールの方法に関する設問がありますので、ここでは"1. Single system install"を選択してください。

A network installation will save disk space by having only one copy of the compilers and most of the libraries for all systems on the network, and the main installation needs to be done once for all systems on the network.

1. Single system install

2. Network install

Please choose install option(1-2):

1 < enter >  $\leftarrow$  (1 と入力して enter キーを押します)

次に、従来の x86 並び x64 CPU アーキテクチャに最適化された ACML (AMD Core Math Library) と呼ばれる数学ライブラリをインストールするか尋ねられます(下記参照)。これは、 SSE/SSE2/SSE3 等のインストラクションを利用した高速・最適化されたライブラリです。BLAS, LAPACK, FFT 等が納められております。コンパイラ・オプションで -lacml を指定すること で自動的にインクルードされます。インテル CPU においてもインストールすることを推奨し ます。

次に、PGI コンパイラのインストールを行うディレクトリの確認メッセージが表示されます

ので、変更がなければそのまま Enter キーを押します。ここで表示されるデフォルト・ディ レクトリは「/opt/pgi」です。もしここでインストール・ディレクトリを変更したい場合は ディレクトリ名をフルパスで入力し、enter キーを押して下さい。

This script installs PGI Workstation products for the Linux operating systems.

Please note that all Trademarks and Marks are the properties of their respective owners.

Please specify the directory path under which the software will be installed. The default directory is /opt/pgi, but you may install anywhere you wish, assuming you have permission to do so.

Installation directory? [/opt/pgi]

enter キーが押された後、ディレクトリを作成後、コンパイラのインストールを開始します。

This release of PGI software includes the ACML, which is a tuned math library designed for high performance on AMD64 machines, including Opteron(TM) and Athlon(TM) 64, and includes both 32-bit and 64-bit library versions. If you have installed ACML with a previous PGI 2012 release, or in a separate PGI 2012 download, you do not need to install it again.

More information about the ACML can be found at the AMD Developer web site, http://www.developwithamd.com/acml

**Install the ACML?** [y/n] y <enter〉 ← (インストールする場合 y と入力して enter キーを押します)

following license. LICENSE AGREEMENT AMD CORE MATH LIBRARY

IMPORTANT: This is a legal agreement ("Agreement") between you, either as an individual or an entity, (the "USER") and Advanced Micro Devices, Inc. ("AMD"). By loading the software or any portion thereof ("Software"), and any related documentation ("Documentation"), USER agrees to all of the terms of this Agreement. Additionally, USER remains subject to the original terms and conditions of any other software license agreements entered into by USER and a third party. USER is responsible for ensuring that use of the Software provided by AMD is not in violation of any such agreement. < 途中略 > If you agree to abide by the terms and conditions of this Agreement, please click "Accept." IF YOU DO NOT AGREE TO ABIDE BY THE TERMS

AND CONDITIONS OF THIS AGREEMENT AND CLICK "DECLINE," YOU MAY NOT USE THE LICENSED MATERIALS AND MUST DESTROY THEM OR RETURN THEM TO AMD IMMEDIATELY.

**Do you accept these terms? [accept, decline]** accept <enter> ← (内容に同意の場合、accept と入力して enter キーを押します)

次に、実装する ACML のバージョンを選択します。インテル系のプロセッサの場合は、 デフォルトの(1) か(2)を選択してください。なお、(3) は AMD 新世代のプロセッサ (Bulldozer) で FMA4 命令を有する場合に限り利用可能です。

```
This PGI version links with ACML 4.4.0 by default. Also available:
  (1) ACML 4.4.0
  (2) ACML 5.1.0
  (3) ACML 5.1.0 using FMA4
Enter another value to override the default (1)
1 ≤enter>
```

次に、NVIDIA 社の GPGPU をアクセラレータとして使用する「PGI アクセラレータ機能」のための NVIDIA CUDA Toolkit をインストールするか否かを尋ねます。PGI Accelerator Workstation/Server ライセンスの場合は、必ず、インストールして下さい。PGI アクセラレ ータ機能を使用しない場合は、インストールしてもしなくてもどちらでも構いません。

This release of PGI software includes the NVIDIA CUDA Toolkit. PGI's accelerator compilers and CUDA Fortran use components from this Toolkit. (中略)

More information about CUDA technology can be found at the NVIDIA web site, http://www.nvidia.com/object/cuda\_home.html

Install CUDA Toolkit Components? (y/n) y <== 「アクセラレータ」の場合

NVIDIA 社の使用許諾契約書が画面に現れます。(省略) he following terms and conditions apply to Licensee's use of the components listed above ("Redistributable Components") of the SOFTWARE:

1. Customer may transfer, redistribute or sublicense, the license rights pursuant to Section 2.1.1 of this Agreement in connection with the Redistributable Components to end users of Licensee's products.

Do you accept these terms? (accept, decline)

accept <enter> ← (内容に同意の場合、accept と入力して enter キーを押します)

This release of PGI software includes the JAVA JRE 6.0\_21. PGI's graphical debugger and profiler use components from this package.

The JAVA JRE will be installed into

/usr/pgi/linux86-64/2012/java

and will not affect applications other than PGI's pgdbg and pgprof

**Install JAVA JRE 6.0\_21? (y/n)** y<enter> ← (JAVA JRE 6.0\_21をインストールするため、y とします)

Oracle 社の使用許諾契約書が画面に現れます。(省略) For inquiries please contact: Oracle Corporation, 500 Oracle Parkway, Redwood Shores, California 94065, USA.

Do you accept these terms? (accept, decline) accept ← (内容に同意の場合、accept と入力して enter キーを押します)

次に、PGI 2012 の製品にバンドルされた MPICH-1.2.7 ライブラリのインストールを行うか どうかを聞いてきます。 インストールしたい場合のみ、y としてください。 次に、MPICH-1 ラ イブラリのリモート通信のアクセス方法を指定します。SSH 環境で各ノード間の通信ができ るように、ノード間の構成を構築してある場合は SSH を選択し、一方、rsh (リモートシェ ル)環境で構築してある場合は、rsh を選択します。rsh、ssh 共に 「パスワード (パスフ レーズ)認証無し」 でアクセスできる環境を構築しておく必要があります。 これにて、MPICH ライブラリのインストールは終了します。 <u>この時点で、PGI ソフトウェア</u> <u>の実装は全て終了しています</u>。

```
次に、ライセンスキーの取得と設定のための作業に続きます。
```

Do you wish to install MPICH1?(y/n) y script /tmp/PGI/install\_mpich Remote execution method? [rsh, ssh] ssh (ここでの例は、sshを選択) Installing PGI MPICH1 components into /opt/pgi This might take awhile ...

See the files /opt/pgi/linux86{-64}/12.x/mpich.{csh,sh} for examples of how to set your environment to run and debug MPI programs

#### (TIPS)

rsh、ssh の「パスワード (パスフレーズ) 認証無し」 でアクセスできる環境 http://www.softek.co.jp/SPG/Pgi/TIPS/public/general/mpich2\_use.html#remote\_sh

# 4.2 ライセンスキーファイルの自動取得手続き

インストールの手続きは、引き続き行われます。次に、「インターネットを経由したライ センスキーの自動的な取得(バージョンアップの方は更新)と FLEX1m ライセンス管理マ ネージャの自動起動」を行うかどうかを選択できます。

**なお、PGI Server ネットワークフローティング・ライセンスの場合**で、「FLEX1m ライセンスサーバ」の構成を<u>3台のサーバによる冗長構成で行う場合</u>は、以下の「自動取得手続き」 <u>は行わず、5章で説明するオフライン(手動)でライセンスキーを取得して下さい。</u> インストール中におけるこの自動取得手続きは、この手続きのための「スクリプト・コ マンド」が存在しますので、ソフトウェアのインストール終了後、別に行うこともでき ます。また、自動取得手続き中に、何らかの問題でエラーとなった場合でも、インスト ール処理が終了した後に、別途、再度、以下の「スクリプト・コマンド」で自動取得手 続きを行うことができます。あるいは、次章の5章で述べる方法で取得できます。

「ライセンスキーファイルの自動取得手続き」のための「スクリプト・コマンド」は、 pgi\_license\_tool であり、以下のパスに存在します。\$PGIは、PGIのインストール・イ ンストール・ディレクトリ(デフォルトは/opt/pgi)です。

\$PGI/linux86-64/2012/bin/pgi\_license\_tool (64bit Linux)
\$PGI/linux86/2012/bin/pgi\_license\_tool (32bit Linux)

自動取得手続きを行う場合の注意

このまま、以下に述べる手続きを行って下さい。但し、このステップを行うため には、必ず、PGI 社の個人 Web アカウントが既に有効化されていなければいけませ ん。個人用の「Web アカウント」に関しては、本書の2章をご覧したいただいた上 で、別紙「PGI ライセンス発行の手引き」を参考にして、PGI 社のシステムヘログイ ンできるかどうか、購入したライセンス PIN 番号が登録されているかどうかをご確 認下さい。

さらに、インターネットへ接続できる環境(プロキシー経由でも可能)でなけれ ば、この自動取得手続きはできません。

② 自動取得は行わずに、後で、オフライン(手動)でライセンスキーを取得する場合 以下の問いに対して、"n"を入れてください。この場合は、ここで、PGIのソフト ウェアのインストール作業は終了します。この状態で、PGIソフトウェアの実装は 全て終了していますが、<u>ライセンスキーの設定等は未了ですので、11 頁の 4.4 項以</u> 降と5章の作業を実施して下さい。

このまま、インストール作業を続け、「ライセンスキーの自動取得手続き」を行います。 この手続きは、大きく、「ライセンスキーの自動取得」と「FLEX1m ライセンス管理ソフ トウェアの設定と初期起動」の二つが含まれます。この両者を順番に行う場合は、以下 の問いで<u>3</u>を指定します。(1のみ行い、後でスクリプトを実行して2を行うことも可能 です。)

# Do you wish to generate license keys? (y/n) $\underline{y}$

All PGI software is license-managed. This program will walk you through the steps required to download and install your license keys. An active Internet connection is required. If you don't have an Internet connection, please see

the PGI Installation Guide that came with your software for alternatives on generating and installing license keys. (中略)

If this computer is behind a firewall at your site, please make sure it can access the Internet.

- 1 Generate a license key for this computer (ライセンスキー生成のみ)
- 2 Configure and start a license server on this computer(ライセンス管理の起動)
- 3 All of the above (上記、1と2の両方を順番に行う)
- 4 I'm not sure (quit now and re-run this script later,) (行わずに終了する)

#### What do you want to do? 3 <== ここでは、1, 2の作業を順場に行う

次に、インターネットへの接続方法を尋ねます。そして順番に以下のような形で入力し ていきます。 How does this computer access the Internet? 1 Direct Internet connection (インターネットに直接接続できる場合) 2 Manual proxy configuration (プロキシーを設定して、接続する場合) 3 Automatic proxy configuration (これは一般的ではないです) Answer? 2 <== 一般的には、「プロキシー経由でインターネット接続する」を選ぶ Please enter the HTTP proxy for your site. (組織の proxy URLを指定する) <== proxy サーバのアドレス(必要ならポート番号も) proxy. {xxxxxx}. co. jp:3128 <== 分からなければ、自分のWindowsのIEの設定を見る。 Does your proxy require authentication? (y/n) プロキシーの認証がある場合 y とする (※認証無しの場合 n) n Please enter your PGI account credentials. PGI username: aaa@softek.co.jp (Web アカウント) PGI password (input will not be displayed): \*\*\*\*\*\* (パスワード入力) Please choose a license key type: Trial license key -- valid for two weeks (試用ライセンスキーの取得の場合) 1 2 Permanent license key using the PIN code from a PGI order confirmation 3 Permanent license key using a PGI PIN (PIN番号を指定する) Answer? (※一般には、PGI PIN 番号で選択する) 3 The following PINs are tied to your account. (以下は、複数 PIN 所有の場合の一例) PGI PIN Product description 51\*64\* PGI Fortran/C/C++ Workstation for Linux, 1-pack, Commercial/Govt License 51\*64\* PGI Fortran/C/C++ Workstation for Windows, 1-pack, Commercial/Govt License 516\*59 PGI Fortran/C/C++ Server for Multiple Platforms, 2-user, Commercial/Govt License 516\*60 PGI CDK for Linux, 2-user, Commercial/Govt License 52097\* PGI Accelerator Fortran/C/C++ Workstation for Linux, 1-pack, Commercial/Govt (PIN番号は\*で、一部伏せています) ※今回のマシンの対象となる PIN を入力します。 Please enter the PIN of the product that you wish to license: 52097\* ※システムの起動時に、PGI ライセンス管理デーモンの自動起動の設定を行うか? Should license services start when the system boots? (y/n) ("y"としてください。) у ※以上で FLEXIm ライセンスサービスの設定は終了しました。 ※以下に、"successfully"であれば、全ての作業が終了です。 License services have **successfully** been started on this computer. The PGI license tool can be re-started by running the script located at /opt/pgi/linux86-64/12.x/bin/pgi\_license\_tool. The license key file is located at /opt/pgi/license.dat. (ライセンスファイルの場所)

最後に、インストールしたディレクトリを読みとり専用にするかを質問されますので、y または n を入力して下さい。これでインストール作業は完了です。

Do you want the files in the install directory to be read-only? (y/n) <u>n</u> Installation complete. 以下、省略

上記の通り、「ライセンスキーの自動取得」と「FLEX1m ライセンス管理ソフトウェアの設定 と初期起動」が、"successfully"で成功している場合、全てのインストール作業は終了で す。もし、"successfully"でない場合でも、PGI ソフトウェアの実装は成功していますの で、ライセンスファイルは、別途、以下の5章で述べる方法で取得して下さい。

# 4.3 FLEXIm ライセンス管理ソフトウェア動作の確認

FLEXL1m ライセンス管理ソフトウェアが正常に動作している場合、以下に示す二つのデーモン・プロセス (1mgrd と pgroupd プロセス) に関する、ps コマンドの出力が以下の例のよう になります。3行の出力が必要です。

[root@node01 pgi]# ps ax | grep |mgrd

16999 pts/0 S 0:00 /opt/pgi/linux86-64/12.x/bin/<u>lmgrd</u> -c /opt/pgi/license.dat 17000 ? Ss 0:00 <u>pgroupd</u> -T ホスト名 11.7 3 -c /opt/pgi/license.dat --lmgrd\_start 482e99ea 17074 pts/1 S+ 0:00 grep lmgrd

もし、<u>lmgrd</u>プロセスや<u>pgroupd</u>プロセスが動作していない場合は、13頁の5.3項以降の処理を再度、実施して下さい。

後は、以下の4.4項の環境変数の設定と5.6項のリリース番号のチェックを行って下さい。

# 4.4 PGI コンパイラ実行のための環境変数、パスの設定(ユーザ環境の設定)

使用するユーザのシェル初期設定ファイル (\$HOME/. bashrc 等) に以下のような記述を加え、 環境変数および各種パスの設定を行います。ここでは、root ユーザ権限でのインストールの 流れで説明していますので、root ユーザのシェル初期設定ファイル (/root 配下) に設定す ることにします。なお、以下の環境変数、パスの設定は必ず使用する一般ユーザ毎に設定し ておく必要があります。("linux86-64/2012"の 2012 の部分はソフトウェアのリリース番号を 表します) MPICH ライブラリに関連するコマンド群の PATH 設定も以下のように同時に行ってください。

MPICH フィブグリに関連するコマンド時の PAIH 設定も以下のように同時に行ってください。 なお、PGI 用の環境変数の設定、MPICH 用の PATH の設定を行うためのシェル・スクリプトは <u>\$PGI/linux86 {-64} /2012</u> 配下に存在します(PGI 2012 の場合)。PGI 用の設定スクリプトは、 pgi. {csh. sh} ファイル、MPICH 用は、mpi. {csh, sh} ファイルとして用意しております。こ の内容をユーザの初期シェルファイル (.bashrc 等) にコピーしても構いません。

#### 【32 ビットLinux の場合の設定(linux86)】

csh または、tcsh の場合、\$HOME/.cshrc 等に以下のような記述を加えて下さい。

```
setenv PGI /opt/pgi (コンパイラの installation directoryを定義)
set path = ( $PGI/linux86/2012/bin $path )
set path = ( $PGI/linux86/2012/mpi/mpich/bin $path )
```

setenv MANPATH "\$MANPATH":\$PGI/linux86/2012/man
setenv LM\_LICENSE\_FILE \$PGI/license.dat

sh または、bashの場合、\$HOME/.bashrc 等に以下のような記述を加えて下さい。

export PGI=/opt/pgi (コンパイラの installation directoryを定義) export PATH=\$PGI/linux86/2012/bin:\$PATH export PATH=\$PGI/linux86/2012/mpi/mpich/bin:\$PATH export MANPATH=\$MANPATH:\$PGI/linux86/2012/man export LM\_LICENSE\_FILE=\$PGI/license.dat

#### 【64 ビットLinux の場合の設定(linux86-64)】

csh または、tcsh の場合、\$HOME/.cshrc 等に以下のような記述を加えて下さい。

setenv PGI /opt/pgi (コンパイラの installation directoryを定義) set path = ( \$PGI/linux86-64/2012/bin \$path ) set path = ( \$PGI/linux86-64/2012/mpi/mpich/bin \$path ) setenv MANPATH "\$MANPATH": \$PGI/linux86-64/2012/man setenv LM\_LICENSE\_FILE \$PGI/license.dat

sh または、bash の場合、\$HOME/.bashrc 等に以下のような記述を加えて下さい。

export PGI=/opt/pgi (コンパイラの installation directoryを定義) export PATH=\$PGI/linux86-64/2012/bin:\$PATH export PATH=\$PGI/linux86-64/2012/mpi/mpich/bin:\$PATH export MANPATH=\$MANPATH:\$PGI/linux86-64/2012/man export LM\_LICENSE\_FILE=\$PGI/license.dat

# 5 手動でライセンスキーの設定を行う場合の方法

この章では、ライセンスキーをオフラインで(手動で)PGI 社のサイトから取得した後、その設置と FLEX1m ライセンス管理マネージャの設定の方法を説明します。前章で「ライセンスキーの自動取得」の作業で、インストールが成功している場合は、<u>以下の 5.1~5.5 項の</u> 作業は必要ありません。

# 5.1 license.info の出力と正式ライセンスの取得

PGI ソフトウェアのインストールが終了しましたら、PGI 社の Web サイトにおいて、ライセ ンスキーの発行依頼を行って下さい。ライセンスキーの発行には「license. info」ファイル の情報が必要になります。license. info ファイルは、コンパイラをインストールしたディレ クトリの直下(デフォルトでは/opt/pgi)に作成され存在しています。 ライセンスキー発行方法につきましては、別紙「ライセンス発行の手引き」をご参照下さい。

「license.info」ファイルの内容には下記情報が記載されています。

There are two ways to obtain a license key for the PGI compilers and tools:

1. Invoke PGI's license generation tool

| /opt/pgi/linux86-64/12.x/bin/pgi_license_tool                                                                                                    |                                                    |  |  |  |
|----------------------------------------------------------------------------------------------------|----------------------------------------------------|--|--|--|
| 2. Login to your PGI account on www.pgroup.com. The hostid information for this computer is shown below, and is also in the file /usr/pgi/license.info. |                                                    |  |  |  |
| Place your license key in the file /opt/pgi/license.dat.                                                                                                |                                                    |  |  |  |
| System information:<br>FLEX1m hostid: <b>001109e90c61</b><br>Hostname: photon26<br>Installation: /opt/pgi<br>PGI Release: 12.x                          | -→ FLEXIm 形式ライセンスに必要な情報<br>-→ FLEXIm 形式ライセンスに必要な情報 |  |  |  |

PGI Server フローティング・ライセンスの場合は、FLEXIm ライセンス管理サーバの位置づけとなるシステムの上記の「FLEXIm hostid」がライセンスキーの取得において必要となります。なお、FLEXIm hostid が、例えば"90e6ba7ccdf1 90e6ba7cce63"という風に、複数記述されている場合は、最初の hostid (90e6ba7ccdf1)を使用して下さい。

# 5.2 ライセンスファイル(license.dat)の確認と配置

前述のライセンス発行手続き後、取得した取得した FLEX1m 形式のライセンスキーは下記の ような形態となります。(PGI 7.2 から新しいキー体系に変更されました)

```
SERVER <hostname> <hostid> 27000
DAEMON pgroupd
PACKAGE PGI2012-workstation-complete pgroupd 2013.0213 B7DC8266F6DD ¥
   COMPONENTS="pgi-hpf-lin64 pgi-f95-lin64 pgi-f77-lin64 ¥
   pgi-cc-lin64 pgi-cpp-lin64 pgi-hpf-lin32 pgi-f95-lin32 ¥
   pgi-f77-lin32 pgi-cc-lin32 pgi-cpp-lin32 pgi-hpf-lin32 ¥
   pgi-f95-lin32 pgi-f77-lin32 pgi-cc-lin32 pgi-cpp-lin32 ¥
   pgi-prof pgi-dbg pgi-dbg-gui" OPTIONS=SUITE SIGN="1251 8BOC ¥
   F036 A02A C687 38CB B8CB 621F 6E20 D49B 9E72 8BCD 5A1F AF69 ¥
   EA81 199C 9811 21ED 973A 6A1E CFB4 3559 2FD3 FE28 2CA0 CDCD ¥
   EAOD D202 24FC 0972"
FEATURE PGI2012-workstation-complete pgroupd 2013.0213 permanent 1 ¥
   4E07E8044F74 VENDOR_STRING=521211:8:ws:accel ¥
   HOSTID=90e6ba7ccdf1 DUP_GROUP=U SUITE_DUP_GROUP=U SIGN="18BD ¥
   51F8 E6B3 C9ED 8DF4 CE22 0176 D2A3 6874 676A DC92 3651 435C ¥
   F465 5F40 07C9 4BEC 5F9E C78D E5CA 0108 9A84 97FD
                                                       (以下、略)
```

上記のような取得した新ライセンスキーを以下に従って確認し、license.dat ファイルとして、PGI コンパイラをインストールしたディレクトリ(/opt/pgi 等)直下に配置(同名の試 用ライセンスファイルは上書きして良い)します。

• SERVER 行(1 行目) にある < hostname > 名を確認してください

<hostname>は、インストールしたマシン(ライセンス管理サーバとなる)のホスト名になっていることを確認してください。ホスト名の表記は、必ず、「名前解決」が可能な形態で記述してください。PGI Server 製品では、ネットワーク・フローティング・ライセンスのため、FLEX1mクライアントマシンから、FLEX1mマネージャに対してネットワーク通信が発生し、アドレスの名前解決ができることが必要です。なお、<hostname>名は、後からでも変更可能な部分です。/etc/hostsファイルに登録されていることも確認して下さい。

<hostid>は変更しないでください。これは、PGI コンパイラをインストールしたマシンで

かつ、5.3 で述べる FLEX1m ライセンス・マネージャが動作するマシンの MAC アドレスが記 述されています。これを変更した場合、PGI コンパイラは動作しません。

DAEMON 行(2 行目) 以降は変更しないでください。

# 5.3 FLEXIm ライセンス管理起動スクリプトの確認

FLEX1m ライセンス管理起動スクリプトの確認を行います。この実行スクリプト \$PGI/linux86-64/2012/bin/lmgrd.rcファイル(64 ビットLinuxの場合)が存在するか、確認して下さい(\$PGI は PGI コンパイラをインストールしたディレクトリを指します)。この スクリプトは、FLEX1m ライセンスサーバ・デーモンと PGI ベンダー・デーモンの起動あるい は停止を制御するものです。なお、32 ビット Linuxの場合は、 \$PGI/linux86/2012/bin/lmgrd.rcファイルとなります。

# 5.4 ライセンス・デーモンをシステム起動時に自動的に起動する設定(手動で設定する場合)

システムのブート時に、ライセンスサーバ・デーモン(lmgrd)と PGI ベンダー・デーモン (pgroupd)が自動起動するための設定を行います。root 権限でログインし、(上記、4.3 項で 説明した) PGI 環境変数を設定後、以下のコマンドを実行して下さい(以下の例は、OS 起動 時の runlevel が 3 及び 5 において自動起動する設定です)。なお、現 OS が立ち上がってい る runlevel 状況を確認するコマンドは、/sbin/runlevel です。

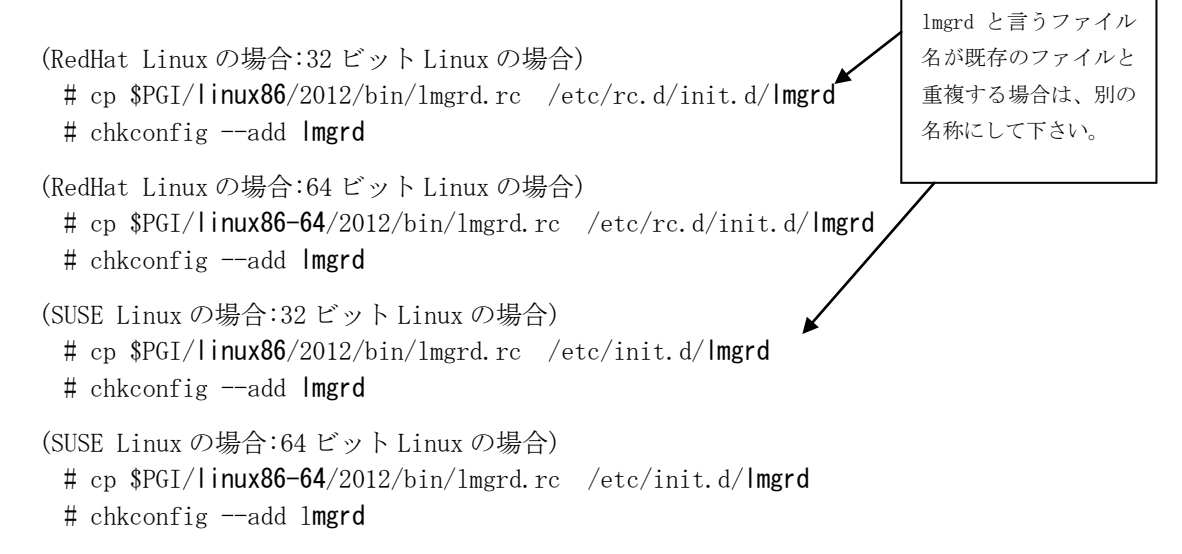

## FLEXIm形式のライセンス設定は以上で終了です。

PGI Server ライセンスでは、上記ライセンス・デーモンを起動しているマシンに TCP/IP ア クセス可能な Linux マシンであれば、そのマシン上でも PGI コンパイラのご使用は可能です。 以下の 6.1 項「他のマシンにインストールして使用する際のライセンスの設定」をご参照く ださい。

# 5.5 FLEXIm ライセンス・デーモンの起動

FLEX1m ライセンス管理では、以下のコマンドを実行することにより FLEX1m ライセンスサーバ・デーモン(1mgrd)と PGI ベンダー・デーモン(pgroupd)の二つが起動されます。

# /etc/rc.d/init.d/Imgrd start (Red Hat Linux の場合) # /etc/init.d/Imgrd start (SUSE Linux の場合) 上記2つのデーモン(lmgrdとpgroupdプロセス)が正常に動作している場合は、psコマンドの出力が以下の例のようになります。3行の出力が必要です。

[root@node01 pgi]# ps ax | grep lmgrd

16999 pts/0 S 0:00 /opt/pgi/linux86-64/12.x/bin/<u>lmgrd</u> -c /opt/pgi/license.dat 17000 ? Ss 0:00 <u>pgroupd</u> -T ホスト名 11.7 3 -c /opt/pgi/license.dat --lmgrd\_start 482e99ea

17074 pts/1 S+ 0:00 grep lmgrd

ライセンスサーバ・デーモンと PGI ベンダー・デーモンを停止させる場合は、以下のコマン ドを実行して下さい。

# /etc/rc.d/init.d/lmgrd stop (Red Hat Linux の場合) # /etc/init.d/lmgrd stop (SUSE Linux の場合)

# 5.6 リリース番号チェック

"-dryrun -V"オプションを使って、リリースナンバーの確認と動作確認ができます。但し、 以下のテストでは、ライセンス管理マネージャの動作確認まではできません。

#### (例)

```
Fortran 77 Compiler の場合 : pgf77 -dryrun -V
  Fortran 95 Compiler の場合 : pgf95 -dryrun -V
  HPF Compiler の場合
                             : pghpf -dryrun -V
  C++ Compiler の場合
                             : pgCC -dryrun -V
  C Compiler の場合
                             : pgcc -dryrun -V
(問題がない場合の 64 ビット Linux 上の場合の出力例)
 Reading rcfile /opt/pgi/linux86-64/12.x/bin/.pgf90rc
 Reading rcfile /opt/pgi/linux86-64/12.x/bin/nativerc
 Reading rcfile /opt/pgi/linux86-64/12.x/bin/fnativerc
 Reading rcfile /opt/pgi/linux86-64/12.x/bin/x86rc
 Reading rcfile /opt/pgi/linux86-64/12.x/bin/x8664rc
 Reading rcfile /opt/pgi/linux86-64/12.x/bin/lin86rc
 Reading rcfile /opt/pgi/linux86-64/12.x/bin/lin8664rc
 Reading rcfile /opt/pgi/linux86-64/12.x/bin/iparc
 Reading rcfile /opt/pgi/linux86-64/12.x/bin/pgf90rc
 Reading rcfile /opt/pgi/linux86-64/12.x/bin/pgftnrc
 Reading rcfile /opt/pgi/linux86-64/12.x/bin/localrc
 Skipping localrc.photon28 (not found)
 Skipping siterc (not found)
 Skipping siterc.photon28 (not found)
 Skipping .mypgf90rc (not found)
 pgf90 12.x-0 64-bit target on x86-64 Linux -tp nehalem
 Copyright 1989-2000, The Portland Group, Inc. All Rights Reserved.
 Copyright 2000-2012, STMicroelectronics, Inc. All Rights Reserved.
```

プログラムのソースファイルを指定しますと、ライセンス管理マネージャの動作確認もできます。

# 6. その他の設定等

### 6.1 他のマシンにインストールして使用する際のライセンスの設定(PGI Server)

この項は、PGI Server 製品(フローティング・ライセンス形式)の場合の説明です。 PGI Server ライセンスは、ネットワーク上の任意のマシン上で使用可能なフローティング・ ライセンスです。複数のマシン上に PGI コンパイラをインストールして、各マシン上で PGI コンパイラを使用することができます。各マシン上でコンパイラを使う際の license. dat の 設定の仕方を説明します。

ここでの仮定は、二つのマシン上に PGI コンパイラをインストールすることとします。ま た、1 台目のマシン上で FLEX1m ライセンス・マネージャのデーモン・プロセス (lmgrd) を 立ち上げることを想定します。この 1 台目のマシンとは、上記の 4.1、4.2 の内容を設定し たマシンのことを指します。この FLEX1m ライセンス・マネージャを起動するマシンは、で きるだけサーバの停止を伴わないものを選択してください (ライセンス管理サーバの位置づ けとなります)。

(1 台目のマシン:ホスト名を 「hostA」とします)

PGI コンパイラを本インストールの手引きに従い、ソフトウェアをインストールし、上記 4.1、 4.2のようにライセンスの設定を行い、FLEX1m ライセンス・マネージャを立ち上げます。こ れによって、1 台目のマシン上で PGI コンパイラを使用することができます。なお、FLEX1m ライセンス・マネージャのデーモンを起動したこの1台目のマシンが、他のシステムにイン ストールされた PGI コンパイラの動作を管理するライセンスサーバと言う位置づけになり ますので、このサーバが停止されますと、他のマシン上でのコンパイラが動作しませんので ご注意ください。

(2 台目以降のマシン:ホスト名を 「hostB」とします)

PGI コンパイラを「インストールの手引き」に従い、ソフトウェアをインストールしてくだ さい。\$PGI (/opt/pgi) 配下にある license.dat のファイルに対して、1 台目のマシン上 の正規ライセンスファイル (/opt/pgi/license.dat) をコピーして上書きします。その後、 そのファイルの1行目(SERVER行)のみ残し、DAEMON 行以降を削除します。その後に、2行目 に**"USE\_SERVER**" を記述して改行します。これによって、クライアントの位置づけとなるシ ステム上では、以下に示すように 2 行のみからなる license.dat を配置することになりま す。なお、FLEX1m ライセンス・マネージャの設定と起動(上記、4.1.2、4.1.3、4.2.1) に 関しては行う必要はありません。これによって、2 台目のマシンで PGI コンパイラがロー カルに使用できます。

【クライアント側のシステム上の license.dat の一例】(2行のみで構成する) SERVER hostA <hostid> 27000 USE\_SERVER

もし、コンパイラ使用時に以下のエラーが生じた場合は、上記 license.dat の SERVER 行 の hostA を hosts/DNS により名前解決ができない可能性がありますので、ご確認下さい。 あるいは、hostB 上の /etc/hosts に hostA の記述を追加してください。

LICENSE MANAGER PROBLEM: Cannot find SERVER hostname in network database

(ご参考) PGI Server ライセンス使用時の実行環境設定 http://www.softek.co.jp/SPG/Pgi/TIPS/env\_var.html

# 6.2 MPICH ライブラリ環境のカスタマイズ

PGI コンパイラと共にインストールされた MPICH-1 環境は、デフォルトでは、インストール したシステム上でのみ MPI 実行ができるようになっております。一般に MPI プログラムの実 行は、リモートノードを含めた分散ノード環境で並列実行を行いますので、MPICH 環境のカ スタマイズが必要となります。その一例として、並列実行に参加するノード名を定義した、 machines. LINUX と言うファイルを変更する必要があります。machines. LINUX ファイルの中 に、MPI 実行に使用されるホスト名を定義すると、mpirun コマンドは、このファイルに定義 されたホスト名を並列計算用のノードとして順番に使用します。machines. LINUX ファイルは、 以下のディレクトリに置かれております。

(32 ビットLinux 環境) \$PGI/linux86/2012/mpi/mpich/share/machines.LINUX
 (64 ビットLinux 環境) \$PGI/linux86-64/2012/mpi/mpich/share/machines.LINUX

このファイルの中に、以下のような形態で MPI 並列実行に供される「ホスト名」を1行づつ 指定(変更)します。 以下の例では、ローカル並びにリモートの 3 台のホスト名が photon26/27/28 と言う名称で、その名前に続くコロン以降の数字は、そのホストに搭載され ている「プロセッサ・コア数」を指定した例です。

photon26:2 photon27:4 photon28:4

なお、PGI コンパイラにバンドルされた MPICH ライブラリの使用法等に関しては、以下の弊 社のホームページに纏めていますので、ご参照下さい。

http://www.softek.co.jp/SPG/Pgi/TIPS/opt\_mpi.html

# 6.3 一般ユーザでのコンパイラ利用環境の設定

3.3 項で述べたように、使用するユーザのシェル初期設定ファイル(\$HOME/.cshrc 等)に以下のような記述を加え、環境変数および各種パスの設定を行います。なお、以下の環境変数、 パスの設定は必ず使用する一般ユーザ毎に設定しておく必要があります。 ("linux86-64/2012/"の2012の部分はソフトウェアのリリース番号を表します) MPICH ライブラリに関連するコマンド群の PATH 設定も以下のように同時に行ってください。 なお、PGI 用の環境変数の設定、MPICH 用の PATH の設定を行うためのシェル・スクリプトは \$PGI/linux86{-64}/2012 配下に存在します(PGI 2012の場合)。PGI 用の設定スクリプトは、 pgi. {csh. sh} ファイル、MPICH 用は、mpi. {csh, sh} ファイルとして用意しております。こ の内容をユーザの初期シェルファイル (.bashrc 等) にコピーしても構いません。

なお、以下の環境変数の設定は、個々の HOME ディレクトリ上においてユーザ単位で行うの ではなく、全てのユーザに反映できるようにするために、システムの初期設定ファイル (/etc/bash. bashrc. local 等、OS に依存します) に設定しても構いません。

#### 【32 ビットLinux の場合の設定(linux86)】

csh または、tcsh の場合、\$HOME/.cshrc 等に以下のような記述を加えて下さい。

setenv PGI /opt/pgi (コンパイラの installation directoryを定義) set path = ( \$PGI/linux86/2012/bin \$path ) set path = ( \$PGI/linux86/2012/mpi/mpich/bin \$path ) setenv MANPATH "\$MANPATH": \$PGI/linux86/2012/man setenv LM\_LICENSE\_FILE \$PGI/license.dat

sh または、bashの場合、\$HOME/.bashrc 等に以下のような記述を加えて下さい。

export PGI=/opt/pgi (コンパイラの installation directoryを定義) export PATH=\$PGI/linux86/2012/bin:\$PATH export PATH=\$PGI/linux86/2012/mpi/mpich/bin:\$PATH export MANPATH=\$MANPATH:\$PGI/linux86/2012/man export LM\_LICENSE\_FILE=\$PGI/license.dat

#### 【64 ビットLinux の場合の設定(linux86-64)】

csh または、tcsh の場合、\$HOME/.cshrc 等に以下のような記述を加えて下さい。

setenv PGI /opt/pgi (コンパイラの installation directoryを定義) set path = ( \$PGI/linux86-64/2012/bin \$path ) set path = ( \$PGI/linux86-64/2012/mpi/mpich/bin \$path ) setenv MANPATH "\$MANPATH": \$PGI/linux86-64/2012/man setenv LM\_LICENSE\_FILE \$PGI/license.dat

sh または、bash の場合、\$HOME/.bashrc 等に以下のような記述を加えて下さい。

export PGI=/opt/pgi (コンパイラの installation directoryを定義) export PATH=\$PGI/linux86-64/2012/bin:\$PATH export PATH=\$PGI/linux86-64/2012/mpi/mpich/bin:\$PATH export MANPATH=\$MANPATH:\$PGI/linux86-64/2012/man export LM\_LICENSE\_FILE=\$PGI/license.dat

# 6.4 オンラインドキュメントの参照

PGI コンパイラは、PDF 形式のオンラインドキュメント(英文)が同梱されています。ドキ ュメントは、コンパイラをインストールした際、\$PGI/linux86-64/2012/doc 配下に提供して おります。また、弊社サイト(http://www.softek.co.jp/SPG/Pgi/document.html)でも最新 のドキュメントを提供しております。

# 6.5 更新ソフトウェアの適用(リビジョンアップ)

ソフトウェアのバグフィックスは、PGI ソフトウェアのリビジョンアップにおいて定期的に 行っています。サブスクリプション有効な場合は、新しいリビジョンを必要な時にインスト ールしてください。

# 6 サポートサービスについて

## 6.1 初期サポートサービス

ソフトウェア情報パッケージ未購入のお客様を対象に弊社からプロダクト出荷後 30 日間は、 インストール不具合についてのサポートを行っております。下記のメールアドレスまたは FAX にて対応しております。

support@softek.co.jp
Tel: 03-3412-6008

メールの表題には「PGI コンパイラ初期サポート依頼」とご明記下さい。また、メール本文中に、お客様のご氏名・ご所属・ソフテック UserID (SPG2012-XXXX 等)を必ずご記入下さい。 ご記入に不足部分がございますと、対応が遅れることやサポートをお断りする場合が

ありますのであらかじめご了承下さい。 また、よくあるご質問(FAQ)ページ並びにコンパイラの使用法、オプションの使い方、そ の他の技術情報(TIPS)を以下の場所に用意しておりますので、弊社へのお問い合わせ前に ご一読頂ければ幸いです。

(FAQ) http://www.softek.co.jp/SPG/Pgi/pgi-faq.html (PGI サポートセンター) http://www.softek.co.jp/SPG/Pgi/support.html (技術情報 TIPS) http://www.softek.co.jp/SPG/Pgi/tips.html (技術コラム) http://www.softek.co.jp/SPG/Pgi/TIPS/para\_guide.html

なお、電話での初期サポート依頼の受付は行っておりませんのでご了承下さい。

# 6.2 ソフトウェア情報パッケージご購入ユーザのサポート窓口

ソフトウェア情報パッケージ(サブスクリプション)ご購入のお客様は以下の事項について 製品購入時より1年間有効となります。期間満了の約1ヶ月前になりましたら弊社より更新 の案内をさせて頂きます。

- サブスクリプション契約期間中におけるソフトウェア製品の無償バージョンアップ
- 電子メール等によるコンパイラ利用上のテクニカル・サポート
- 現在利用している製品より価格が上位の製品へのアップグレードにおける特典

技術サポートにつきましては、基本的に電子メールでの受付となりますが、電話でも受け付 けます。メールは、下記のアドレスで対応しております。

support@softek.co.jp
Tel: 03-3412-6008

以上

PGI インストール関係の日本語ドキュメントは、以下の URL に全てア ーカイブしてあります。オンラインでご覧になりたい場合は、以下の URL にアクセスしてください。

http://www.softek.co.jp/SPG/Pgi/inst\_document.html